#### How to Register for Courses

Students register for courses in Web Advisor for Students in the Portal. You may access the Portal from <u>www.salve.edu</u> by clicking on *SALVEtoday* in the top right corner of the page:

| SALVE today GIVE APPLY                                                |              |
|-----------------------------------------------------------------------|--------------|
|                                                                       |              |
| Click on PORTAL LOGIN in the top right corner of the SALVEtoday page: | PORTAL LOGIN |

Log into the Portal using your Salve email address and password.

If you have any **holds or restrictions** that need to be cleared up before you register, you will see a yellow box with a number in the upper right corner of the home page once you log in. Click on the link for notifications and follow the instructions noted for each hold.

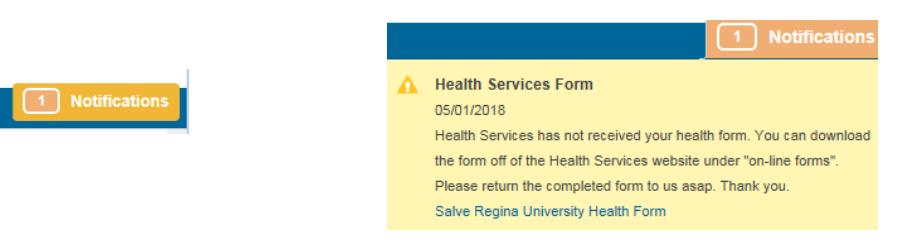

To register, select Web Advisor for Students (under My Information). The following menu displays. Select **Registration.** 

| My Information                    |  |
|-----------------------------------|--|
| VEBADVISOR FOR STUDENTS           |  |
| User Account                      |  |
| Student Financial Information     |  |
| Student Communication             |  |
| Registration                      |  |
| Academic Profile                  |  |
| Advising Guides                   |  |
| Final Exam Schedule (Spring 2018) |  |
| Student Housing                   |  |

When you click on **Registration**, four links display:

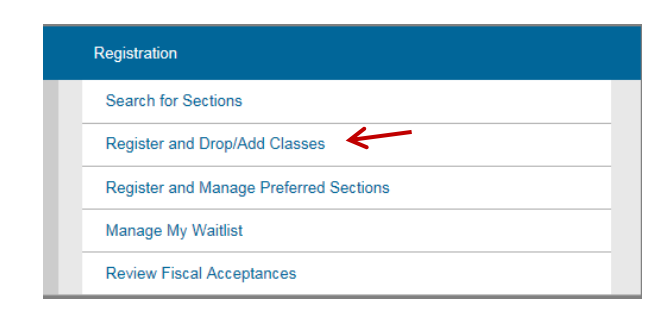

Click on Register and Drop/Add Classes. Select Search and register for sections:

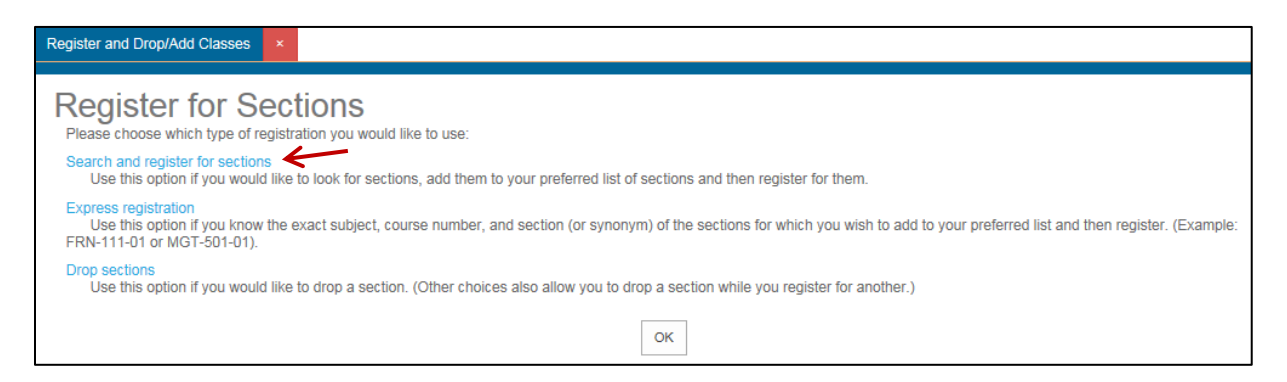

To begin your search, a minimum of two items must be selected: use **Term** and **Subject**. It may be easier to search for one subject at a time as the list of possible choices can be very long. Click on **Submit** when finished.

| Search/Register for Sections ×                |
|-----------------------------------------------|
| Go back                                       |
|                                               |
| Term Fall 2018 Undergraduate                  |
| Starting On/After Date Ending By Date         |
| Subject Course Level Course Number Section    |
| Biology                                       |
|                                               |
|                                               |
|                                               |
|                                               |
| Sections Meeting After Sections Ending Before |
| Mon 🗌 Tue 🗌 Wed 🗋 Thu 📋 Fri 🗋 Sat 🗋 Sunday 🗌  |
| Course Title Keyword(s)                       |
| Location Academic Level                       |
| Instructor's Last Name                        |
| SUBMIT                                        |

A list of classes that match your selection displays. You can select one or more. To select a course, **click in the box to the left of the course**, under the Select column. Click on the **Submit** button at the bottom of the page to add the course to your Preferred Sections (the Preferred Sections area is similar to a shopping cart).

| Select   | Term                       | Status | Section Name and Title                       | Location    | Meeting Information                                                                                   | Faculty    | Available/<br>Capacity/<br>Waitlist | Credits |
|----------|----------------------------|--------|----------------------------------------------|-------------|----------------------------------------------------------------------------------------------------|------------|-------------------------------------|---------|
|          | Fall 2018<br>Undergraduate | Open   | BIO-105-01 Human<br>Anatomy & Physiology I   | Main Campus | 09/05/2018-12/10/2018 Lecture Monday,<br>Wednesday, Friday 08:00AM - 08:50AM, Room<br>to be Announced | R. Dunn    | 27 / 30 / 0                         | 4.00    |
|          | Fall 2018<br>Undergraduate | Open   | BIO-105-02 Human<br>Anatomy & Physiology I   | Main Campus | 09/05/2018-12/19/2018 Lecture Monday,<br>Wednesday, Friday 09:00AM - 09:50AM, Room<br>to be Announced | R. Dunn    | 29 / 30 / 0                         | 4.00    |
|          | Fall 2018<br>Undergraduate | Open   | BIO-105-03 Human<br>Anatomy & Physiology I   | Main Campus | 09/05/2018-12/10/2018 Lecture Monday,<br>Wednesday, Friday 11:00AM - 11:50AM, O'Hare,<br>Room 107     | D. Faculty | 29 / 30 / 0                         | 4.00    |
|          | Fall 2018<br>Undergraduate | Open   | BIO-105L-01 Human<br>Anatomy & Physigy I Lab | Main Campus | 09/11/2018-12/04/2018 Lab Tuesday 11:00AM -<br>01:00PM, O'Hare, Room 258                              | D. Faculty | 20/22/0                             | 0.00    |
|          | Fall 2018<br>Undergraduate | Open   | BIO-105L-02 Human<br>Anatomy & Physigy I Lab | Main Campus | 09/05/2018-12/05/2018 Lab Wednesday<br>01:00PM - 03:00PM, O'Hare, Room 258                            | D. Faculty | 21/22/0                             | 0.00    |
|          | Fall 2018<br>Undergraduate | Open   | BIO-105L-03 Human<br>Anatomy & Physigy I Lab | Main Campus | 09/05/2018-12/05/2018 Lab Wednesday<br>03:15PM - 05:15PM, O'Hare, Room 258                            | D. Faculty | 21/22/0                             | 0.00    |
|          | Fall 2018<br>Undergraduate | Open   | BIO-105L-04 Human<br>Anatomy & Physigy I Lab | Main Campus | 09/10/2018-12/10/2018 Lab Monday 03:15PM -<br>05:15PM, O'Hare, Room 258                               | D. Faculty | 21/22/0                             | 0.00    |
|          | Fall 2018<br>Undergraduate | Open   | BIO-105L-05 Human<br>Anatomy & Physigy I Lab | Main Campus | 09/07/2018-12/07/2018 Lab Friday 02:00PM -<br>04:00PM, O'Hare, Room 258                               | D. Faculty | 22/22/0                             | 0.00    |
| <b>v</b> | Coll 2018<br>Undergraduate | Open   | BIO-110-01 Human<br>Bio:physiology & Health  | Main Campus | 09/05/2018-12/10/2018 Lecture Monday,<br>Wednesday, Friday 09:00AM - 09:50AM, O'Hare,<br>Room 117     | D. Faculty | 26 / 30 / 0                         | 3.00    |
|          | Fall 2018<br>Undergraduate | Open   | BIO-110-02 Human<br>Bio:physiology & Health  | Main Campus | 09/05/2018-12/10/2018 Lecture Monday,<br>Wednesday, Friday 10:00AM - 10:50AM, O'Hare,<br>Room 117     | D. Faculty | 27/30/0                             | 3.00    |
|          | Fall 2018<br>Undergraduate | Open   | BIO-110-03 Human<br>Bio:physiology & Health  | Main Campus | 09/05/2018-12/10/2018 Lecture Monday,<br>Wednesday 11:00AM - 12:15PM, O'Hare, Room<br>110             | D. Faculty | 19/30/0                             | 3.00    |

The Available/Capacity/Waitlist section indicates if seats are available in a course: the first number is how many open spots are available, the middle number is class capacity, and the third is the number of students on the waitlist (if available).

The next page requires that you agree to the Statement of Financial Responsibility. After you agree to that statement, you are brought to the Preferred Sections page (below), where you may finalize your registration:

|   | Action for ALL Pref. Sec | tions (or choose below     |                                             |                |                                                                                                   |               |                                  |         |
|---|--------------------------|----------------------------|---------------------------------------------|----------------|---------------------------------------------------------------------------------------------------|---------------|----------------------------------|---------|
|   | Preferred Sections       |                            |                                             |                |                                                                                                   |               |                                  |         |
|   | Action                   | Term                       | Section Name and Title                      | Location       | Meeting Information                                                                               | Faculty       | Available/<br>Capacity/ Waitlist | Credits |
| Z | Register                 | Fall 2018<br>Undergraduate | BIO-110-01 Human<br>Bio:physiology & Health | Main<br>Campus | 09/05/2018-12/10/2018 Lecture Monday,<br>Wednesday, Friday 09:00AM - 09:50AM, O'Hare,<br>Room 117 | D.<br>Faculty | 26 / 30 / 0                      | 3.00    |

Select **Register** under the Action column for each courses you are planning to take. If a course is full, you may add yourself to the waitlist using "Add to Waitlist" in the drop-down menu. Click on the **Submit** button when you are ready to register.

Action

## IMPORTANT: Until you select Register and click on SUBMIT, you are not registered.

If your registration is successful, you will receive a confirmation message and your classes will display under "Current Registrations." To be officially registered, your classes must appear under this heading.

You will receive a message at the top of the page in red if your registration is not processed. Common messages include the following:

| Type of Message                                     | Solution                                      |
|-----------------------------------------------------|-----------------------------------------------|
| Undergraduate Student Athletes need a minimum       | Ensure you have at least 12 credits when you  |
| of 12 credits.                                      | select your courses for registration.         |
| Class is full.                                      | Select another section of the class or add    |
|                                                     | yourself to the waitlist, if available.       |
|                                                     | Otherwise, select another course.             |
| Business Office, Dean of Student, and Financial Aid | Check with the Office that placed the hold on |
| holds prevent registration.                         | the record.                                   |
| Credit Overload. Students may register online for   | First-year students may not overload in their |
| up to 17 credits (exception: Education or Nursing   | first semester. All future overload requests  |
| majors may register for 18 credits).                | are processed in the Office of the Registrar. |

### **Dropping a class**

You may Drop a class in Web Advisor for Students under **Registration**:

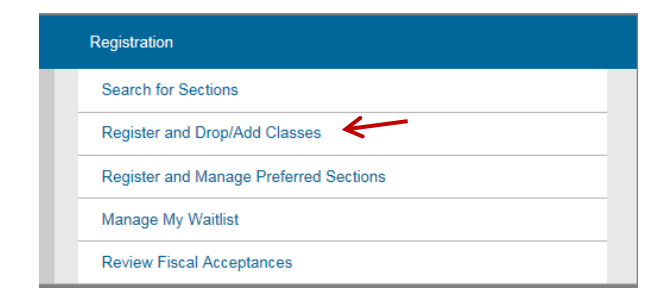

Click on Register and Drop/Add Classes.

#### Select Drop sections:

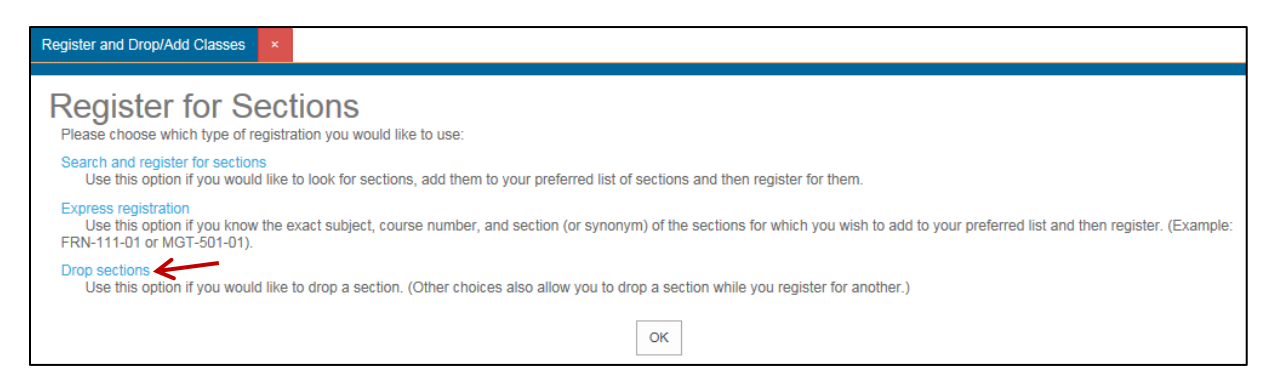

# Select the box in the Drop column to the left of the course you intend to drop, and click on Submit.

| Drop | Fall 2018     | Audit | ACC-101-01 Einancial  | Main   | Meeting information 09/05/2018-12/10/2018 Lecture Monday, Wednesday, Eriday 09:00AM - | Faculty | Credit |
|------|---------------|-------|-----------------------|--------|---------------------------------------------------------------------------------------|---------|--------|
| ✓    | Undergraduate |       | Accounting            | Campus | 09:50AM, Room to be Announced                                                         | Carlone | 4.00   |
|      | Fall 2018     |       | ACC-101L-01 Financial | Main   | 09/05/2018-12/05/2018 Lab Wednesday 08:00AM - 08:50AM, McKillop                       | J.      | 0.00   |

Your revised schedule will appear in Current Registrations.

A student may drop all but their last class in a term on Web Advisor. To drop all classes, you will need to come to the Office of the Registrar.

#### Waitlists

If a waitlist is available for a full class, you may add yourself by selecting **Add to Waitlist** from the drop-down menu and clicking on **Submit** on the Preferred Sections page.

| referred Sections |   |                            |                                             |                |                                                                                                   |                 |                                  |         |
|-------------------|---|----------------------------|---------------------------------------------|----------------|---------------------------------------------------------------------------------------------------|-----------------|----------------------------------|---------|
| Action            |   | Term                       | Section Name and<br>Title                   | Location       | Meeting Information                                                                               | Faculty         | Available/<br>Capacity/ Waitlist | Credits |
|                   | ~ | Fall 2018<br>Undergraduate | DNC-100-01<br>Introduction to Dance         | Main<br>Campus | 09/05/2018-12/10/2018 Studio Monday,<br>Wednesday 02:30PM - 03:45PM, Antone Center,<br>Room 125   | M. Gamba        | 12/20/0                          | 3.00    |
| Add to Waitlist   | ~ | Fall 2018<br>Undergraduate | PSY-100-02<br>Introduction to<br>Psychology | Main<br>Campus | 09/05/2018-12/10/2018 Lecture Monday,<br>Wednesday, Friday 09:00AM - 09:50AM, O'Hare,<br>Room 103 | P.<br>Martasian | 0/35/3                           | 3.00    |

If a seat opens up, you will be notified via *email to your Salve account* that you have permission to register.

Use **Manage my Waitlist** from the Registration Menu on Web Advisor to register yourself if you receive an email with permission to register for a waitlisted course.

| Registration                           |
|----------------------------------------|
| Search for Sections                    |
| Register and Drop/Add Classes          |
| Register and Manage Preferred Sections |
| Manage My Waitlist 🗧                   |
| Review Fiscal Acceptances              |

You have two days from when you receive the email to register. If you don't register, you are removed from the waitlist and the next student is notified.

It is important to register for a backup (alternate) class if are on the waitlist for a spot in a class—you may not get in it. Check your Academic Evaluation to see other courses you need to complete your degree.